# STORSTHLM KOMMUNER I SAMVERKAN

## INDRA ANALYS: ANTAGNINGSSTATISTIK

Lathunden visar hur du får fram antagningsstatistik efter den preliminära antagningen

## LOGGA IN I INDRA ANALYS

- För detaljerad information om hur du loggar in: se den kompletta manualen för Indra analys på vår internwebb.
- Länk till Indra analys

## **GÅ TILL FLIKEN RAPPORTER**

- För att enkelt få fram antagningsstatistik går du till fliken Rapporter i den vänstra menyn. Här finns tre undermenyer. Denna lathund fokuserar på undermenyerna Antagningar och Dynamisk rapport.
- Undermenyn Antagningar består av en standardrapport som visar statistik från preliminär- och slutantagning. Denna standardrapport går inte att ändra i utseende, du kan exempelvis inte lägga till fler kolumner än de som redan finns. Obs. Här syns i dagsläget inte statistik ner på profilnivå. Se då istället Dynamisk rapport.
- Önskar du en mer flexibel rapport med fler urval och mätvärden som visas i kolumner såsom du själv önskar, rekommenderas istället alternativet Dynamisk rapport. <u>Klicka här för att komma direkt till avsnittet om Dynamisk rapport</u>.

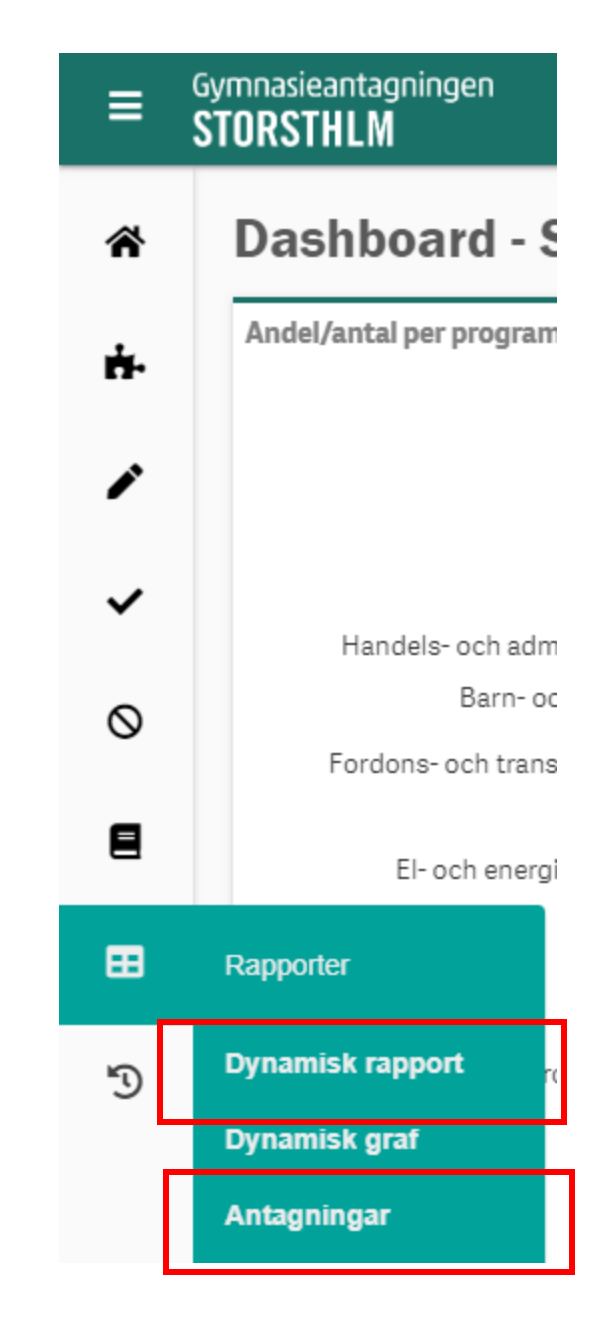

## ATT TÄNKA PÅ GÄLLANDE STATISTIKEN!

Antagningsrapport

1. Nationella program är förvalt och behöver klickas bort om ni vill se statistik för samtliga program.

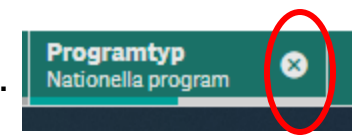

- 2. Flertalet skolor har inte kunnat genomföra färdighetsprov eller kunnat fatta beslut om särskilt behovsstöd på grund av rådande omständigheter med Corona. Flera sökande är därför obehöriga vilket kan påverka statistiken.
- Om skolan har angett antal platser på programnivån i Indra, men har valbara inriktningar mot programmet kommer antal platser att vara 0 i statistiken. I nedan exempel ser vi att 10 elever är antagna till EK, varav 3 elever på EKEKO och 4 elever på EKJUR.

| Lägeskommun Q | Gymnasieskola Q | 2 | Studieväg O                 | 2 | Antagningsgräns | Median | Antal<br>Platser | Antal antagna |
|---------------|-----------------|---|-----------------------------|---|-----------------|--------|------------------|---------------|
| Totalvärden   |                 |   |                             |   |                 |        | 228              | 66            |
|               |                 |   | Ekonomiprogrammet           |   |                 |        | 30               | 3             |
|               |                 |   | Ekonomiprogrammet - Ekonomi |   |                 |        | 0                | 3             |
|               |                 |   | Ekonomiprogrammet - Juridik |   |                 |        | 0                | 4             |

### **FLIKEN ANTAGNINGAR**

| Gymnasieantagningen<br>STORSTHLM |                         |                                            |  |  |  |  |  |  |  |  |  |  |  |  |
|----------------------------------|-------------------------|--------------------------------------------|--|--|--|--|--|--|--|--|--|--|--|--|
| ñ                                | Rapporter - Antagningar |                                            |  |  |  |  |  |  |  |  |  |  |  |  |
| ÷.                               | Antagningsrappo         | rt                                         |  |  |  |  |  |  |  |  |  |  |  |  |
| <b>A</b> <sup>2</sup>            | Lägeskommun Q           | Gymnasieskola Q                            |  |  |  |  |  |  |  |  |  |  |  |  |
|                                  | Totalvärden             |                                            |  |  |  |  |  |  |  |  |  |  |  |  |
| ~                                | SÖDERTÄLJE              | Praktiska Gymnasiet<br>Södertälje          |  |  |  |  |  |  |  |  |  |  |  |  |
| •                                | VALLENTUNA              | Vallentuna gymnasium                       |  |  |  |  |  |  |  |  |  |  |  |  |
|                                  | HANINGE                 | Fredrika Bremergymnasiet                   |  |  |  |  |  |  |  |  |  |  |  |  |
| $\otimes$                        | NORRTÄLJE               | Carl Wahren Gymnasium                      |  |  |  |  |  |  |  |  |  |  |  |  |
|                                  | SOLNA                   | Solna Gymnasium                            |  |  |  |  |  |  |  |  |  |  |  |  |
| 8                                | SÖDERTÄLJE              | Vackstanäsgymnasiet                        |  |  |  |  |  |  |  |  |  |  |  |  |
| -                                | TÄBY                    | Tibble gymnasium campus<br>Täby            |  |  |  |  |  |  |  |  |  |  |  |  |
| =                                | Rapporter               | Grillska gymnasiet<br>Stockholm            |  |  |  |  |  |  |  |  |  |  |  |  |
| 5                                | Dynamisk rapport        | Drottning Blankas<br>Stockholm Kungsholmen |  |  |  |  |  |  |  |  |  |  |  |  |
| -9                               |                         | Sågbäcksgymnasiet                          |  |  |  |  |  |  |  |  |  |  |  |  |
|                                  | Dynamisk graf           | Skyttbrinks gymnasium                      |  |  |  |  |  |  |  |  |  |  |  |  |
| Г                                | Antaoningar             | Fredrika Bremergymnasiet                   |  |  |  |  |  |  |  |  |  |  |  |  |
|                                  | Antagningai             | Carl Wahren Gymnasium                      |  |  |  |  |  |  |  |  |  |  |  |  |
| - <b>-</b>                       | VARMDO                  | Gustavsbergs gymnasium                     |  |  |  |  |  |  |  |  |  |  |  |  |
|                                  | STATE FAITUREA          |                                            |  |  |  |  |  |  |  |  |  |  |  |  |

## **UNDERMENYN ANTAGNINGAR**

När du kommer till undermenyn **Antagningar** visas en standardvy som visar samtliga kommuner och skolor. Här ska du nu välja din egna kommun och/eller skola.

- **1. För kommunal förvaltning:** Välj din egna kommun genom att klicka på förstoringsglaset i kolumnen Lägeskommun, markera din kommun och klicka på den gröna check-symbolen.
- 2. För gymnasieskola: Välj din egna skola genom att klicka på förstoringsglaset i kolumnen Gymnasieskola, markera din skola och klicka på den gröna check-symbolen.

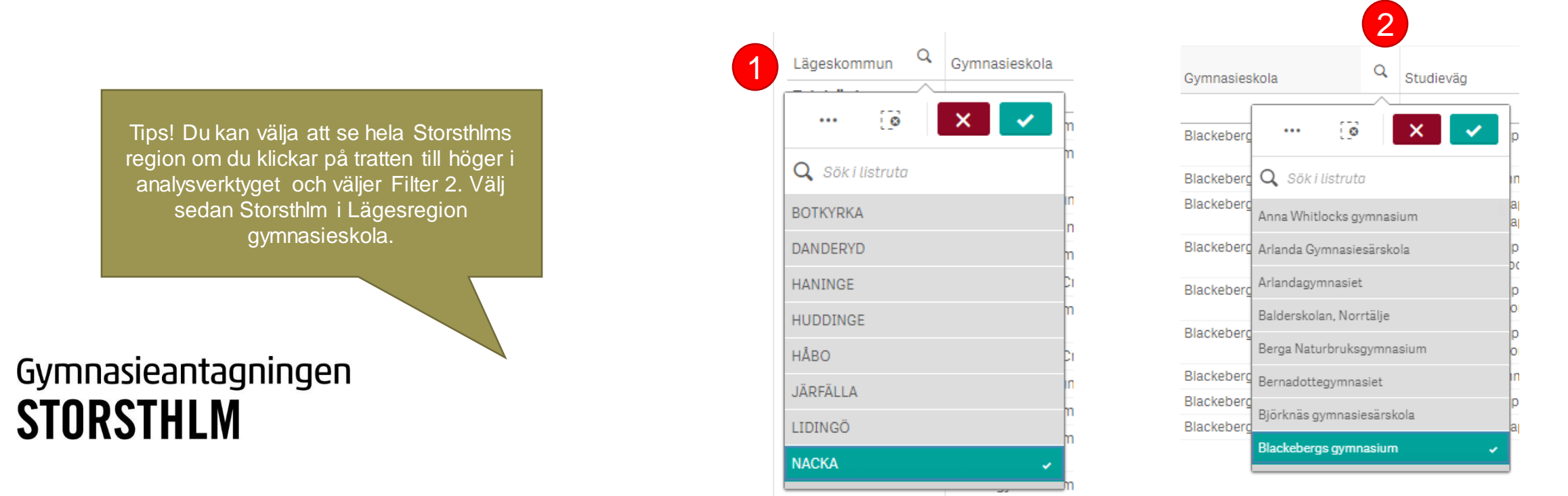

## VÄLJ RÄTT PERIOD

När du har valt din kommun/skola **behöver du säkerställa att rätt körning är vald**. Annars kan resultaten i statistiken visa felaktiga siffror.

Klicka på rutan **Analystillfälle** (1) längst ner i fönstret och välj **Preliminarantagningskorning** (2)

# Gymnasieantagningen **STORSTHLM**

#### ≡ Gymnasieantagningen STORSTHLM

### Rapporter - Antagningar

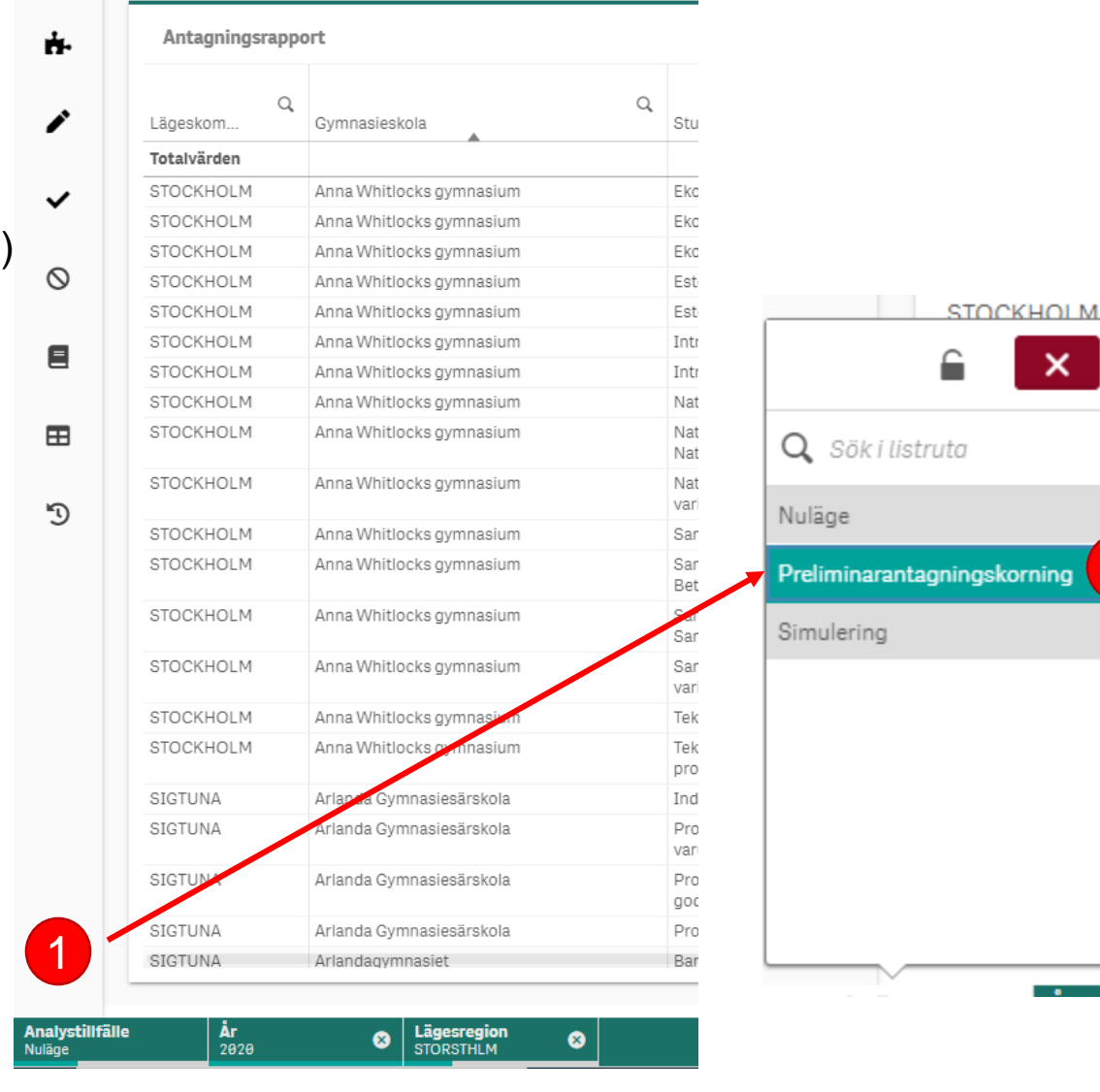

Anna

## SORTERA KOLUMNERNA

Du välja att sortera på kolumnerna i bokstavs- eller nummerordning (exempelvis utifrån antal antagna) genom att klicka på kolumnrubriken. I exemplet har vi valt Blackebergs gymnasium och sorterat på kolumnen Studieväg.

| apporter - Antagningar |   |                       |   |                                                                          |   |                 |        |                  |               |                   |                           |                            |  |
|------------------------|---|-----------------------|---|--------------------------------------------------------------------------|---|-----------------|--------|------------------|---------------|-------------------|---------------------------|----------------------------|--|
| Antagningsrapport      |   |                       |   |                                                                          |   |                 |        |                  |               |                   |                           |                            |  |
| Lägeskommun            | Q | Gymnasieskola         | Q | Studieväg                                                                | q | Antagningsgräns | Median | Antal<br>Platser | Antal antagna | Antal<br>reserver | Antagna i mån av<br>plats | Reserver i mån av<br>plats |  |
| Totalvärden            |   |                       |   |                                                                          |   | 260.0           | 308.0  | 1 185            | 1 005         | 946               | θ                         | 0                          |  |
| STOCKHOLM              |   | Blackebergs gymnasium |   | Ekonomiprogrammet                                                        |   | -               | -      | 0                | 0             | 0                 | 0                         | 0                          |  |
| STOCKHOLM              |   | Blackebergs gymnasium |   | Ekonomiprogrammet - Ekonomi                                              |   | 280.0           | 300.0  | 396              | 264           | 236               | 0                         | 0                          |  |
| STOCKHOLM              |   | Blackebergs gymnasium |   | Naturvetenskapsprogrammet                                                |   | -               | -      | 0                | 0             | 0                 | 0                         | 0                          |  |
| STOCKHOLM              |   | Blackebergs gymnasium |   | Naturvetenskapsprogrammet -<br>Naturvetenskap                            |   | 295.0           | 317.0  | 396              | 396           | 338               | 0                         | 0                          |  |
| STOCKHOLM              |   | Blackebergs gymnasium |   | Naturvetenskapsprogrammet -<br>Naturvetenskap och samhälle               |   | 300.0           | 310.0  | 99               | 99            | 154               | 0                         | 0                          |  |
| STOCKHOLM              |   | Blackebergs gymnasium |   | Naturvetenskapsprogrammet - Särskild<br>variant estetiska området, bild  |   | 295.0           | 313.0  | 48               | 32            | 22                | 0                         | 0                          |  |
| STOCKHOLM              |   | Blackebergs gymnasium |   | Naturvetenskapsprogrammet - Särskild<br>variant estetiska området, musik |   | 283.0           | 310.0  | 48               | 16            | 8                 | 0                         | 0                          |  |
| STOCKHOLM              |   | Blackebergs gymnasium |   | Samhällsvetenskapsprogrammet                                             |   | -               | -      | 0                | 0             | 0                 | 0                         | 0                          |  |
| STOCKHOLM              |   | Blackebergs gymnasium |   | Samhällsvetenskapsprogrammet -<br>Samhällsvetenskap                      |   | 260.0           | 283.0  | 198              | 198           | 188               | 0                         | 0                          |  |

## **SPARA SOM BOKMÄRKE**

När du är nöjd med dina urval, kan du spara din sökning som Bokmärke, så att du nästa gång inte behöver göra samma urval. Då kan du gå direkt till Bokmärket och se uppdaterad statistik.

- rutan Aktuella val, klicka på disketten längst ned (1) ٠
- Namnge din sökning och klicka på **SPARA** (2). ٠

Gymnasieantagningen

STORSTHLM

Nu finns ditt bokmärke sparat under tratten, under fliken **Sparat** (3) ٠

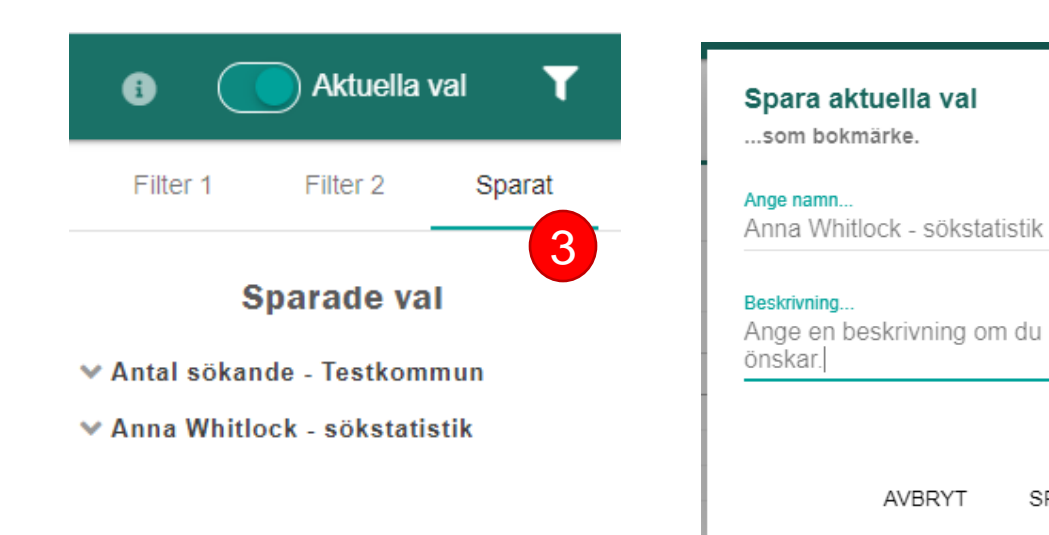

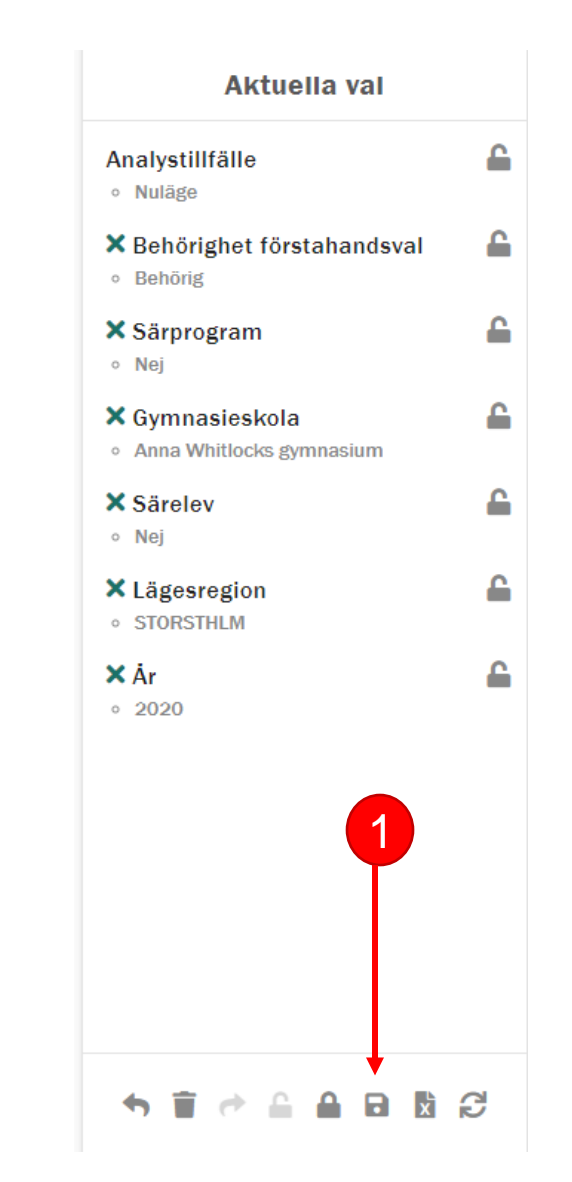

2

SPARA

AVBRYT

### **FLIKEN DYNAMISK RAPPORT**

### Gymnasieantagningen **STORSTHLM**

### ≡ STORSTHLM **Rapporter - Dynamisk rapport** \* Välj dimensioner & mätvärden ÷. Dimension Ì Q Mätvärden Andel antagna $\checkmark$ Andel ej antagna Andel sökande $\Diamond$ Antagna per plats Antagningsgräns Antal antagna andsval **=** Rapporter leve **Dynamisk rapport** tsutb Idningar 5 Dynamisk graf Antagningar Antal plateer (alla apalystillfällen)

Gymnasieantagningen

## **UNDERMENYN DYNAMISK RAPPORT**

När du kommer till undermenyn **Dynamisk rapport** visas en tom ruta där du själv kan välja vilka Dimensioner, Mätvärden och Filter du vill använda. I detta exempel tar vi fram en rapport som visar statistik efter preliminärantagningen.

- **1. För kommunal förvaltning:** Välj dimensionen Lägeskommun genom att klicka på rutan Dimension, markera din kommun och klicka på den gröna check-symbolen.
- 2. För gymnasieskola: Välj din dimensionen Gymnasieskola genom att klicka på rutan Dimension, markera din skola och klicka på den gröna check-symbolen.

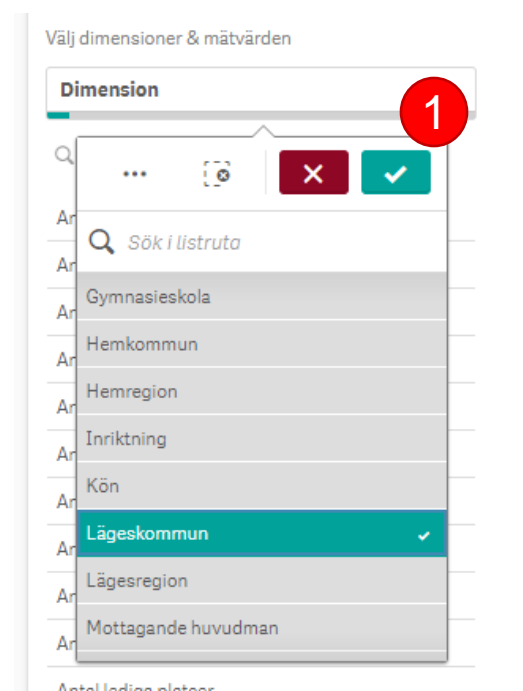

Välj dimensioner & mätvärden

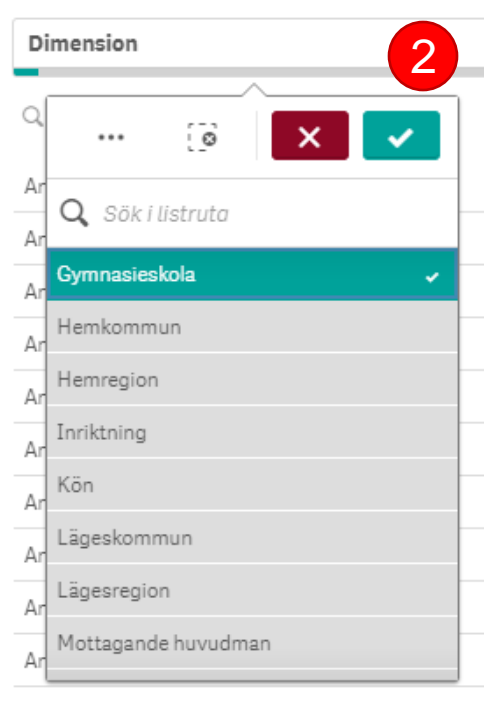

## VÄLJ RÄTT PERIOD

När du har valt din kommun/skola **behöver du säkerställa att rätt körning är vald**. Annars kan resultaten i statistiken visa felaktiga siffror.

Klicka på rutan **Analystillfälle** (1) längst ner i fönstret och välj **Preliminarantagningskorning** (2).

Gymnasieantagningen
STORSTHLM

#### **Rapporter - Dynamisk rapport** Väli dimensioner & mätvärden Dynamisk Rapport ÷. Dimension Gymnasieskola Anna Whitlocks gymnas Q Mätvärden Arlanda Gymnasiesärsko Arlandagymnasiet Andel antagna $\checkmark$ Balderskolan, Norrtälie Andel ej antagna Berga Naturbruksgymna Andel sökande Bernadottegymnasiet $\odot$ STOCKHOLM. Anna Björknäs gymnasiesärsk Antagna per plats Blackebergs gymnasium Antagningsgräns E Bromma gymnasium Antal antagna Campus Manilla Gymnas Carl Wahren Gymnasium Antal antagna förstahandsval Q Sök i listruta Ħ Carlgrenska Waldorfgym Antal antagna lägrehandsval Consensum Gymnasium Antal antagna till idrottsutbildningar Nuläge CyberGymnasiet Stockh 5 Danderyds gymnasium Antal ej antagna Preliminarantagningskorning Dansgymnasiet Antal lediga platser Designgymnasiet Kun Antal platser Designgymnasi Simulering sickla Antal platser (alla analystillfällen) Didaktus kobsberg aktus Lilieholmer Antal som sökt Distra Gymnasium Antal sökande behörighet förstahand (alla an. Djurgymnasiet Stockhol Antal sökande mottagna i andra hand Drottning Blankas Gymn Drottning Blankas Stock Antal valrader Drottning Blankas Stock Söktryck % Ekebyholmsskolan, Rimb (alla analystillfällen) Söktrvc Elektrikergymnasiet i Sto Enskilda Gymnasiet ESS-gymnasiet År 2020 nalystillfälle Lägesregion STORSTHLM \_Dimensiondesc 8 8

Gymnasieantagningen

STORSTHLM

≡

## MARKERA DIN SKOLA/KOMMUN

Markera din skola (eller kommun) genom att klicka på den i tabellen och klicka på den gröna check-symbolen.

### Rapporter - Dynamisk rapport Välj dimensioner & mätvärden Dimension Mätvärden Mätvärden

## LÄGG TILL VALFRIA URVAL

Nu kan du lägga till de mätvärden, dimensioner och filter du önskar. Tips för att få fram en bra rapport efter den preliminära- och slutliga antagningskörningen är att välja följande:

### Dimensioner:

Gymnasieskola, Program, Inriktning och Profil

### Mätvärden:

Antal som sökt, Antal antagna, Antal platser, Antagningsgräns och Median

| Dynamisk Rapport          |               |   |   |                      |                |                  |              |  |  |  |  |  |  |
|---------------------------|---------------|---|---|----------------------|----------------|------------------|--------------|--|--|--|--|--|--|
| <b>Q</b><br>Gymnasieskola | Q.<br>Program | Q | Q | Antal<br>som<br>sökt | Antal<br>antag | Antal<br>Platser | Antagningsgr |  |  |  |  |  |  |

## **SPARA OCH EXPORTERA RAPPORT – TIPS!**

- 1. Spara din sökning så behöver du inte göra om den:
  - Klicka på Disketten under Aktuella val
  - Ange Namn på bokmärket och en valfri Beskrivning
  - Ditt bokmärke sparas under tratten, under fliken Sparat
- 2. Exportera din rapport om du vill dela med dig av resultaten till dina kollegor:
  - Klicka på Dokumentsymbolen under Aktuella val
  - Klicka på Exportera till Excel

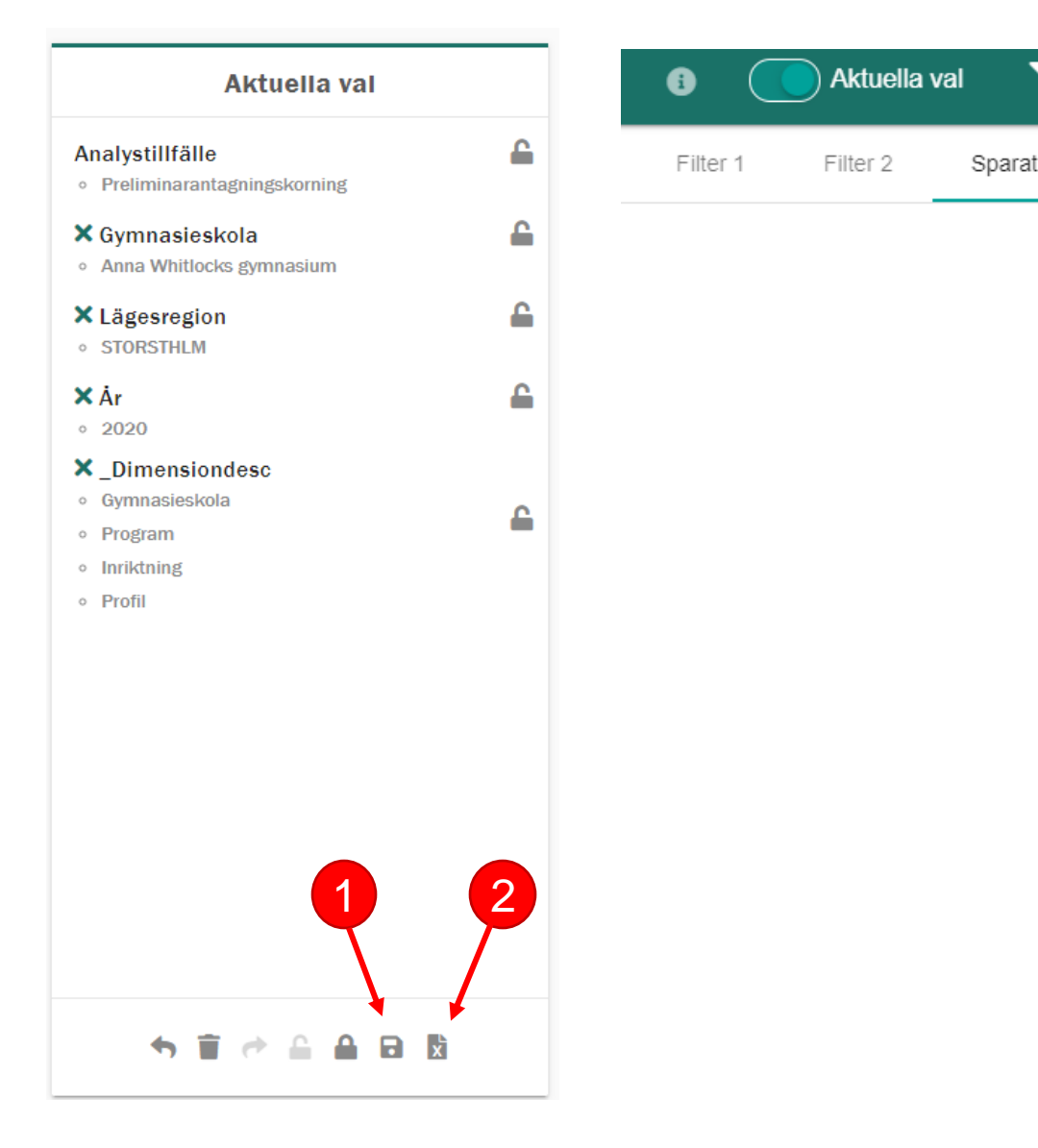

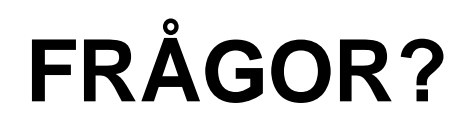

- Kontakta oss på gymnasieantagningen@storsthlm.se
- På vår webb finns mer information om Indra analys

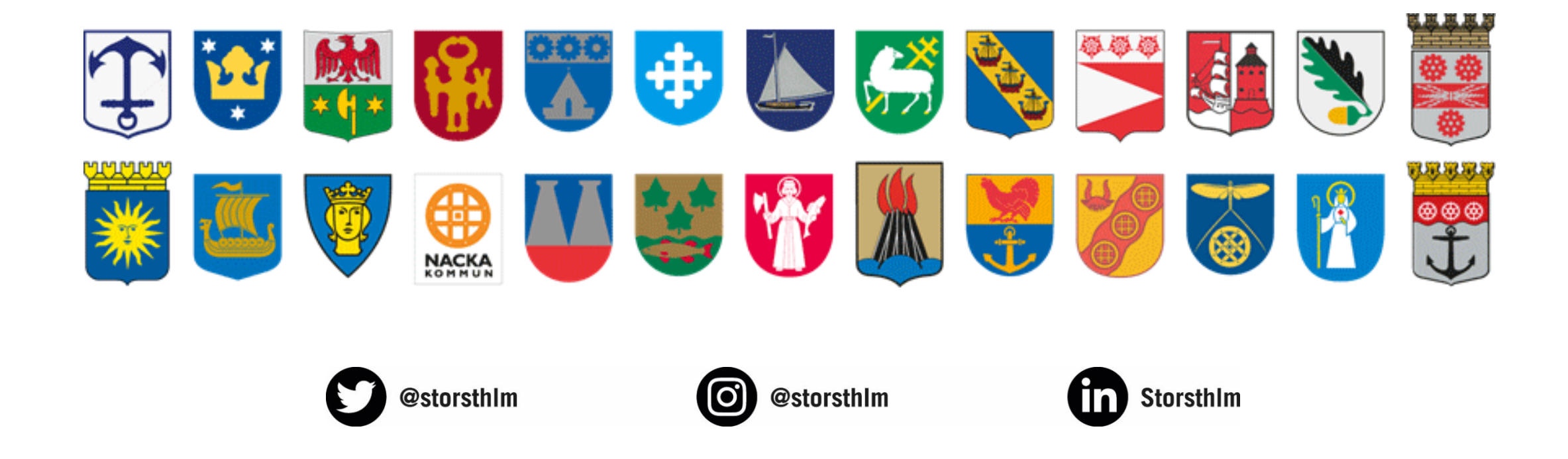